# **Dynamic Exhibit Stamps**

This document is maintained by the US District Court for the District of Utah http://www.utd.uscourts.gov

For assistance, contact: robert\_janzen@utd.uscourts.gov

Original article at: http://www.acrobatusers.com/tutorials/2007/02/dynamic\_stamp\_secrets#

----- Installation -----

- 1) Quit Acrobat
- 2) Place this file in the Acrobat Stamps Folder
- 3) Restart Acrobat

----- Stamp Folder Locations for Acrobat XI ------

Windows 7

C:\Users\USERNAME\AppData\Roaming\Adobe\Acrobat\11.0\Stamps

WinXP

C:\Documents and Settings\USERNAME\Application Data\Adobe\Acrobat\11.0\Stamps

## Mac OSX

/Users/USERNAME/Library/Application Support/Adobe/Acrobat/11.0\_x86/Stamps

----- To Use the Dynamic Exhibit Stamp ------

- 1) Choose Comment, Annotations, Stamp Tool (can also add it to your toolbar)
- 2) Click the Stamp Tool
- 3) Choose the 'Exhibit Stamp' category
- 4) Choose a stamp and click to place it on the document
- 5) Enter the Exhibit Number, when prompted
- 6) The stamp will be placed on the document.
- 7) Re-position as needed, and flatten, if desired

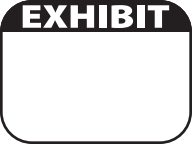

#### PLAINTIFF'S EXHIBIT

#### DEFENDANT'S EXHIBIT

### GOVERNMENT

#### EXHIBIT